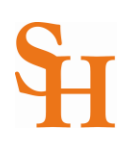

## HOW TO PRINT YOUR UNOFFICIAL TRANSCRIPT

(page 1 of 1)

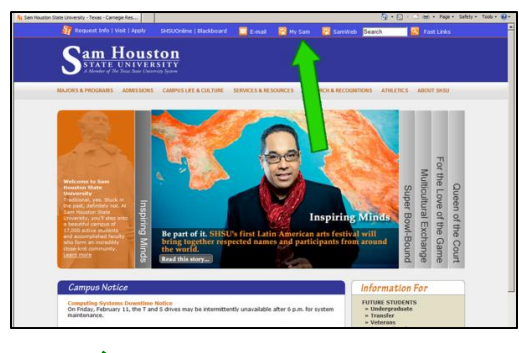

- 1. To begin, go to the Sam Houston home page at <u>www.shsu.edu</u>
- 2. At the top of the screen, click the My Sam portal link.

*Note: If you have any trouble logging in, please contact the* <u>*IT@Sam Service Desk.*</u>

- And the set of the set of the set
- 3. Once in the portal, click the **Campus Resources tab**.

| Office of the Registrar                                                                         | <b>P00</b> |
|-------------------------------------------------------------------------------------------------|------------|
| Primary functions:                                                                              |            |
| Registration     Transcripts     Official     Unofficial     Graduation                         |            |
| Other Services:                                                                                 |            |
| TSI     Enrollment Verification                                                                 |            |
| Please visit the Office of the Registrar for more information:<br>http://www.shsu.edu/~reg_www/ |            |

| Personal Information Student Employee                   |                |
|---------------------------------------------------------|----------------|
| Academic Transcript Options                             |                |
| Select the transcript level and transcript type.        |                |
| Transcript Level Al Levels  Transcript Type: Unofficial |                |
| Submit                                                  |                |
|                                                         | [ View Holds ] |

| Republican da<br>Penand Information (Inform) Republican<br>Academic Transcript |                     |                   |              |  |  |  |                                                                                                    |                |                   |  |  |  |
|--------------------------------------------------------------------------------|---------------------|-------------------|--------------|--|--|--|----------------------------------------------------------------------------------------------------|----------------|-------------------|--|--|--|
|                                                                                |                     |                   |              |  |  |  | This is not an afficial transcript. Courses which are in progress may also be included on this transcript. |                |                   |  |  |  |
|                                                                                |                     |                   |              |  |  |  | Transfer Credit Inst                                                                                       | itution Credit | Franscript Totals |  |  |  |
| Transcript Data                                                                |                     |                   |              |  |  |  |                                                                                                    |                |                   |  |  |  |
| STUDENT INFORMATIO                                                             | ON                  |                   |              |  |  |  |                                                                                                    |                |                   |  |  |  |
| Birth Date:                                                                    | May 19              | 1972              |              |  |  |  |                                                                                                    |                |                   |  |  |  |
| Student Type:                                                                  | Continuing          |                   |              |  |  |  |                                                                                                    |                |                   |  |  |  |
| Curriculum Information                                                         |                     |                   |              |  |  |  |                                                                                                    |                |                   |  |  |  |
| Current Brossen                                                                |                     |                   |              |  |  |  |                                                                                                    |                |                   |  |  |  |
| Master of Science                                                              |                     |                   |              |  |  |  |                                                                                                    |                |                   |  |  |  |
| College:                                                                       |                     | Arts and Sciences |              |  |  |  |                                                                                                    |                |                   |  |  |  |
| Majori                                                                         |                     | Agriculture       |              |  |  |  |                                                                                                    |                |                   |  |  |  |
| ***Transcript type:UNO                                                         | Unofficial is NOT C | ffcal ***         |              |  |  |  |                                                                                                    |                |                   |  |  |  |
| DEGREE AWARDED                                                                 |                     |                   |              |  |  |  |                                                                                                    |                |                   |  |  |  |
| Awarded Degree: 8                                                              | achelor of Science  | Degree Date:      | Dec 18, 1994 |  |  |  |                                                                                                    |                |                   |  |  |  |
| Curriculum Informatio                                                          |                     |                   |              |  |  |  |                                                                                                    |                |                   |  |  |  |

- 4. In the Office of the Registrar channel, choose Unofficial Transcripts.
- 5. On the Academic Transcript Options screen, choose the Transcript Level and Transcript Type. Click the Submit button.
- 6. There will be three additional options for viewing information on your unofficial transcript: *Transcript Credit, Institutional Credit, and Transcript Totals*.
- 7. Use your internet browser print options to print a copy of your unofficial transcript.

For Internet Explorer, either choose File from the top menu, and then choose Print from the drop down list; or use the print button at the top right of the screen .

8. **Return to Menu** by clicking the link at the top right of the screen. Or you may **Logout** at this time.